## Saving Video From DVR/NVR

Place your thumb drive into the USB slot of your DVR/NVR. Scroll down to the lower part of the monitor and open up

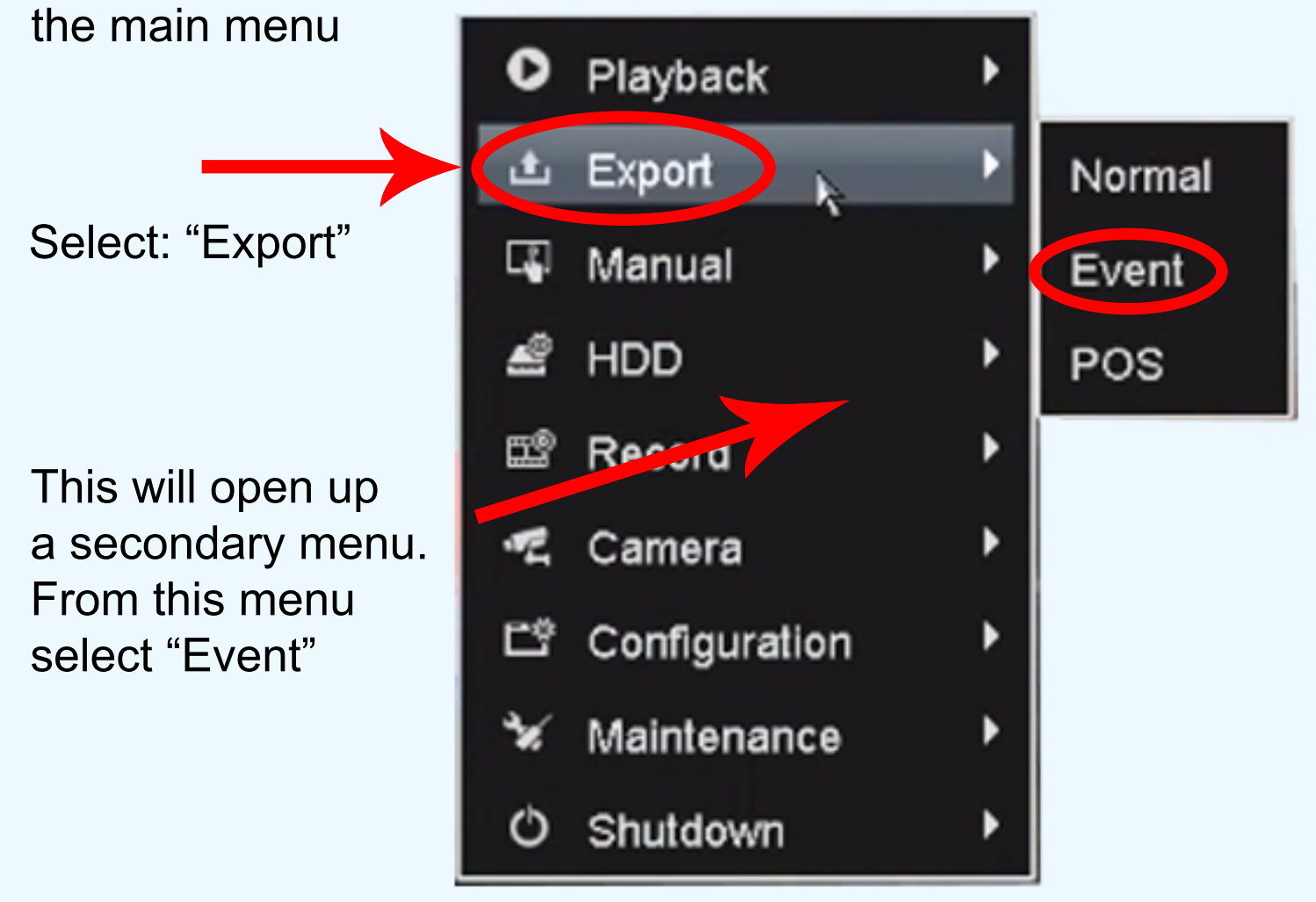

## This will bring you to the search page (seen below)

| Щ.                       | 5     | <del>ت</del> | ٠. | Φ           | Export                                  |             |             |            |             |             |             |   |
|--------------------------|-------|--------------|----|-------------|-----------------------------------------|-------------|-------------|------------|-------------|-------------|-------------|---|
| lormal                   |       |              |    |             |                                         |             |             |            |             |             |             |   |
| 🖬 IP Ca                  | amera |              |    | <b>☑</b> D1 | <b>D</b> 2                              | <b>₽</b> D3 | <b>2</b> D4 | <b>D</b> 5 | <b>D</b> 06 | <b>₽</b> D7 | <b>₽</b> D6 |   |
| Start/End time of record |       |              |    |             | 12-02-2014 09:33:18 19-02-2014 16:42:21 |             |             |            |             |             |             |   |
| Record                   | Туре  |              |    |             | Al                                      |             |             |            |             |             |             | * |
| File Typ                 | pe    |              |    |             | All                                     |             |             |            |             |             |             | ٣ |
| Start Ti                 |       |              |    |             | 19-02-2014                              |             |             | 00:00      | 0:00        |             |             | ٥ |
| End Tin                  |       |              |    |             | 19-02-2014                              |             |             | 23:5       | 9:59        |             |             | 0 |

In this section you will choose which camera you would like to search for footage from.

| u" 🤹 🗗              | ٠. | Φ           | Exp                | ort         |             |             |             |    |             |
|---------------------|----|-------------|--------------------|-------------|-------------|-------------|-------------|----|-------------|
| lormal              |    |             |                    |             |             |             |             |    |             |
| P Camera            |    | <b>₽</b> D1 | <b>₽</b> D2        | <b>₽</b> D3 | <b>☑</b> D4 | <b>☑</b> D5 | <b>₽</b> D6 | D7 | <b>₽</b> D8 |
| Start/End univ vice |    |             | 12-02-2014 09:33:1 | 8 19-02-201 | 4 16:42:21  |             |             |    |             |
| Record Type         |    |             | Al                 |             |             |             |             |    |             |
| File Type           |    |             | AI                 |             |             |             |             |    | •           |
| Start Time          |    |             | 19-02-2014         |             |             | (           | 00:00:00    |    | ۰           |
| End Time            |    |             | 19-(2-2014         |             |             |             | 23:59:59    |    | •           |

You will then choose the time frame you would like to search from

| u" 🐔 🗗 🦌 O                                                                                                    | Export                                  |         |          |             |  |  |
|----------------------------------------------------------------------------------------------------|-----------------------------------------|---------|----------|-------------|--|--|
| lormal                                                                                                    |                                         |         |          |             |  |  |
| DIP Camera                                                                                                    | 🖬 D2 🖉 D3                               | 2D4 2D5 | D6 D7    | <b>₽</b> D8 |  |  |
| Start/End time of record                                                                                                    | 12-02-2014 09:33:18 19-02-2014 16:42:21 |         |          |             |  |  |
| Record Type                                                                                                    | AI                                      |         |          |             |  |  |
| File Type                                                                                                    |                                         |         |          | ¥           |  |  |
| 2 million and a second second s | 19-02-2014                              | 00:00:0 | 00:00:00 |             |  |  |
| Etre                                                                                                    | 19-(2-2014                              | 23:59:5 | 23:59:59 |             |  |  |

Once you have done that, hit the "Search" buton at the bottom of the screen. Once the DVR has finished searching, you will be presented with all of the video clips from that time

frame

|             |              |                   | Search result |          |                     |
|-------------|--------------|-------------------|---------------|----------|---------------------|
| ⊠Ca         | Start/End Ti | me                | Size Play     | Lock ^   | R D Dy AN AN AN     |
| <b>⊮</b> D1 | 19-02-2014   | 16:05:1716:05:27  | 924KB 💿       | •        |                     |
| <b>⊘</b> D1 | 19-02-2014   | 16:05:30-16:05:44 | 1,173KB 🔞     | •        |                     |
| <b>⊘</b> D1 | 19-02-2014   | 16:06:15-16:06:31 | 1,476KB 🕲     | ₽°       |                     |
| <b>₽</b> D1 | 19-02-2014   | 16:06:4016:06:54  | 1,445KB 🕲     | ∎° I     |                     |
| <b>Ø</b> D1 | 19-02-2014   | 16:07:44-16:07:57 | 1,455KB 🕲     | •        | to alway            |
| <b>⊘</b> D1 | 19-02-2014   | 16:09:0616:09:51  | 4,786KB 🕲     | •        |                     |
| <b>D</b> 5  | 19-02-2014   | 16:06:27-16:10:24 | 62,640KB 🕲    | ∎°       |                     |
| <b>⊘</b> D5 | 19-02-2014   | 16:41:13-16:41:27 | 13,040KB 🔞    | ∎° .     |                     |
| <b>⊘</b> D5 | 19-02-2014   | 16:41:4816:41:57  | 10,502KB 🕲    | ₽°       | HDD: 1              |
| <b>⊠</b> D5 | 19-02-2014   | 16:42:03-16:42:11 | 7,931KB 🔞     | •        | 100.1               |
| <b>⊒</b> D6 | 19-02-2014   | 16:41:42-16:41:51 | 4,391KB 🕲     | ₽° .     | Start time:         |
| <b>₽</b> D6 | 19-02-2014   | 16:42:06-16:42:15 | 4,395KB 🔞     | <b>•</b> | 13-02-2014 16:05:17 |
| ₽D7         | 19-02-2014   | 16:41:4516:41:57  | 4,602KB @     | <b>•</b> | End time:           |
| D7          | 19-02-2014   | 16:42:09-16:42:17 | 3,391KB 🔞     | <b>.</b> | 18-02-2014 16:05:27 |
| Total: 1    | I6 P: 1/1    |                   |               |          |                     |
|             |              |                   |               |          |                     |
| Total s     | ize: 128MB   |                   |               |          | Export Cancel       |

This is where you will select all of the video clips you want to download. Click the empty box to the left to select the clip

| C a Strong Time Size Fity Lock   O 19-02-2014 16:05:1716:05:27 924KB Image: Constraint of the stress of the stress of the stres                                                                                   | Λ            |                |                | Search resu | it           |            | _                      |
|----------------------------------------------------------------------------------------------------|--------------|----------------|----------------|-------------|--------------|------------|------------------------|
| Image: Second state in the second state in the second s | <b>2</b> C a | St/ d Time     |                | Size        | <b>F</b> Aty | Lock       | 12 18 29L 192 19 19 19 |
| Image: Second Stress Stress | <b>₩</b> D I | 19-02-2014 16: | :05:1716:05:27 | 924KB       | 6            | -          |                        |
| Image: Second Stress Stress | ٧D           | 19-02-2014 16  | :05:3016:05:44 | 1,173KB     | 0            | <b>P</b>   |                        |
| Image: Second Stress 19-02-2014 16:06:4016:06:54 1,445KE Image: Second Stress Image: Second Stress Ima                                                                                                    | ₩D           | 19-02-2014 16  | :06:1516:06:31 | 1,478KE     | ۲            | <b>P</b>   |                        |
| Image: Second Second | <b>⊿</b> D,  | 19-02-2014 16  | :06:4016:06:54 | 1,445KE     | ۲            | <b>P</b>   |                        |
| ✓ D: 19-02-2014 16:09:0616:09:51 4,786KI ●   ✓ D: 19-02-2014 16:06:2716:10:24 62,640KI ● ●   ✓ D: 19-02-2014 16:41:1316:41:27 13,040KI ● ●   ✓ D: 19-02-2014 16:41:4816:41:27 13,040KI ● ●   ✓ D: 19-02-2014 16:41:4816:41:57 10,502KI ● ●   ✓ D: 19-02-2014 16:42:0316:42:15 4,391KI ● ●   ✓ D: 19-02-2014 16:41:4216:41:57 4,602KE ● ●   ✓ D: 19-02-2014 16:41:4516:41:57 4,602KE ● ●   ✓ D: 19-02-2014 16:42:0916:42:17 3,391KB ● ● ●   ✓ D: 19-02-2014 16:42:0916:42:17 3,391KB ● ● ● ●   ✓ D: 19-02-2014 16:42:0916:42:17 3,391KB ● ● ● ●   ✓ D: 19-02-2014 16:42:0916:42:17 3,391KB ● ● ● ● ● ● ● ● ● ● ● ● ● ● ● ● ● ● <                                                                                                    | <b>⊿</b> D1  | 19-02-2014 16  | .07:4416:07:57 | 1,455KI     | ۲            | ∎°         | · otienz               |
| Image: Second Street 128MB Image: Second Street 128MB Image: Second Street 128MB Image: Second Street 128MB                                                                                                    | <b>⊘</b> D1  | 19-02-2014 16  | :09:0616:09:51 | 4,786KI     | ۲            | ∎ <b>°</b> |                        |
| Image: Second size: 128MB Image: 128MB Image: 128MB Image: 128MB Image: 128MB                                                                                                    | <b>∠</b> D   | 19-02-2014 16  | :06:2716:10:24 | 62,640KI    | ۲            | ∎°         |                        |
| ✓ D! 19-02-2014 16:41:4816:41:57 10,502KI Image: Constraint of the state of the state of the st                                                 | <b>∠</b> D   | 19-02-2014 16  | 41:1316:41:27  | 13,040K     | ۲            | <b>₽</b>   |                        |
| ☑D: 19-02-2014 16:42:0316:42:11 7,931KI Image: Construction of the state of the state of the st                                                 | <b>⊘</b> D!  | 19-02-2014 16  | 41:4816:41:57  | 10,502KI    | ۲            | ∎° –       | HDD: 1                 |
| ☑D 19-02-2014 16:41:4216:41:51 4,391KL Image: Start time: 19-02-2014 16:05:17   ☑D 19-02-2014 16:42:0616:42:15 4,395KE Image: Start time: 19-02-2014 16:05:17   ☑D 19-02-2014 16:41:4516:41:57 4,602KE Image: Start time: 19-02-2014 16:05:17   ☑D 19-02-2014 16:42:0916:42:17 3,391KB Image: Start time: 19-02-2014 16:05:27   Image: Start time: 19-02-2014 16:42:0916:42:17 3,391KB Image: Start time: 19-02-2014 16:05:27   Image: Start time: 19-02-2014 16:05:27 Image: Start time: 19-02-2014 16:05:27   Image: Start time: 19-02-2014 16:05:27 Image: Start time: 19-02-2014 16:05:27   Image: Start time: 19-02-2014 16:05:27 Image: Start time: 19-02-2014 16:05:27   Image: Start time: 19-02-2014 16:05:27 Image: Start time: 19-02-2014 16:05:27                                                                                                    | <b>∠</b> D   | 19-02-2014 16  | 42:0316:42:11  | 7,931KI     | ۲            | <b>₽</b>   | 100.1                  |
| Image: 128MB Image: 128MB <td< td=""><td>✓D</td><td>19-02-2014 16</td><td>41:42-16:41:51</td><td>4,391KI</td><td>۲</td><td><b>P</b></td><td>Start time:</td></td<>                                                                                                    | ✓D           | 19-02-2014 16  | 41:42-16:41:51 | 4,391KI     | ۲            | <b>P</b>   | Start time:            |
| ✓D / 19-02-2014 16:41:4516:41:57 4.602KE ● End time:   ✓D / 19-02-2014 16:42:0916:42:17 3.391KB ● ● 19-02-2014 16:05:27   ✓o al: 16 P: 1/1 P: 0.000 ● ● ● ●                                                                                                    | <b>⊿</b> D   | 19-02-2014 16  | 42:0616:42:15  | 4,395KE     | ۲            | <b>•</b>   | 19-02-2014 16:05:17    |
| Image: 19-02-2014 16:42:0916:42:17 3,391KB Image: 19-02-2014 16:05:27   Image: 16 P: 1/1 Image: 10 P Image: 10 P   Total size: 128MB Image: 128MB Image: 128MB                                                                                                    |              | 19-02-2014 16  | 41:4516:41:57  | 4,602KE     | 0            | <b>P</b>   | End time:              |
| Total size: 128MB                                                                                                    | <b>2</b> 07  | 19-02-2014 16  | 42:09-16:42:17 | 3,391KB     | 6            | <b>•</b>   | 19-02-2014 16:05:27    |
| Total size: 128MB                                                                                                    | to al:       | 16 P: 1/1      |                | HANN        |              |            |                        |
| Total size: 128MB                                                                                                    |              |                |                |             |              |            |                        |
| Expon                                                                                                    | Total s      | ize: 128MB     |                |             |              |            | Export Cancel          |

If you aren't sure if it is the one you want, you can highlight the clip and hit the play button to get a quick preview. Once you have all of the clips you want, click the "Export" button at the bottom. The next screen displays all of your thumb drive information, and any files/folders that may be saved to it

| Export              |         |        |                 |        |          |      |  |  |
|---------------------|---------|--------|-----------------|--------|----------|------|--|--|
| Device Name         | USB1-1  |        |                 | -      | Refre    | sh   |  |  |
| Name                | Siz     | е Туре | Edit Date       |        | Delete   | Play |  |  |
| a new               |         | Folder | 19-02-2014 17:3 | 39:13  | Ť        | -    |  |  |
| 🖬 ch05_20140219160. | 62,640K | BFile  | 19-02-2014 17:3 | 34:30  | <b>1</b> | ۲    |  |  |
| 🖬 ch05_20140219164. | 13,040K | BFile  | 19-02-2014 17:3 | 34:35  | <b>1</b> | ۲    |  |  |
| 🗏 ch05_20140219164. | 🦎 1K    | BFile  | 19-02-2014 17:3 | 34:35  | <b>1</b> | ۲    |  |  |
|                     |         |        |                 |        |          |      |  |  |
| Free Space          | 1,750ME | 3      |                 |        |          |      |  |  |
|                     | New     | Folder | Format          | Export | Cano     | el.  |  |  |
|                     | 7       |        |                 | X      | -        |      |  |  |

You can choose to create a new folder in which to save your video clips, or you can choose not to. Simply click on "Export"

Once your clips have been saved, you may exit to the live view and remove your thumb drive